Inteligencia con Carácter

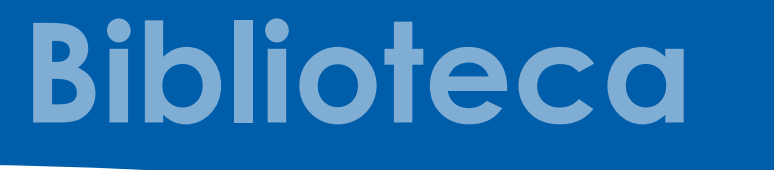

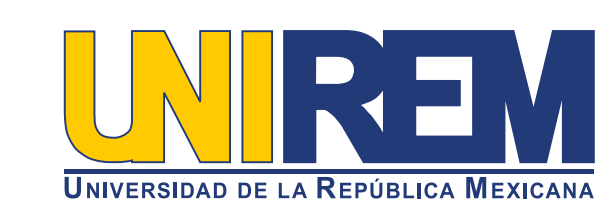

## REVISTAS CIENTÍFICAS ARBITRADAS ¿Cómo realizar una búsqueda?

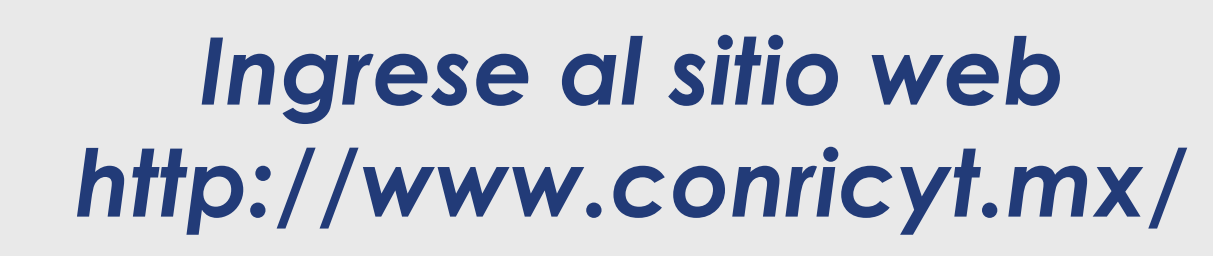

| Consorcio Nacional de Recursos   de Información Científica y Tecnológica   Tricio Acerco del Consorcio Acervo Editorial Noticias y Avisos Capacitación Contacto Centro de Capacitación   ar O A T T A   BÚSQUEDA   Búsqueda bássica Actuales de revistas Litros Busquedo por editorial   Búsqueda bássica Actuales de revistas Litros Busquedo por editorial | Su IP: 201.140.109.130 no esta registrado. Por favor ingrese su clave de Acc | eso Remoto.  | Usuari   | o Contraseño          | Ingresar |
|----------------------------------------------------------------------------------------------------|------------------------------------------------------------------------------|--------------|----------|-----------------------|----------|
| CONACY  Inicio Acerca del Consorcio Acervo Editorial Noticias y Avisos Capacitación Contacto Centro de Capacitación  ar O Ar T A  DúSQUEDA  Búsqueda básica Articulas de revistas Libros Búsqueda por editorial  Dúsqueda en católogos y bases de datas                                                                                                    |                                                                              |              |          | 6                     | <b>%</b> |
| Inicio Acerca del Consorcio Acervo Editorial Noticias y Avisos Capacitación Contacto Centro de Capacitación<br>ar O Ar O T A<br>BÚSQUEDA<br>Búsqueda básica Articulas de revistos Loros Búsquedo por editorial<br>Búsqueda en catálogas y bases de datas                                                                                                    |                                                                              |              |          | CON/                  | АСҮТ     |
| ar O Ar T A         Búsqueda básica       Articulas de revistas         Libros       Búsqueda por editorial         Búsqueda en catálogos y bases de datas       Q                                                                                                    | Inicio Acerca del Consorcio Acervo Editorial Noticias y Avisos               | Capacitación | Contacto | Centro de Capacitació | n        |
| Búsqueda básica Articulos de revistos Libros Búsquedo por editorial Colendario de<br>Búsquedo en catálogos y bases de datas                                                                                                    |                                                                              |              |          | ar 🗘 A 🗍              | ТА       |
| Búsqueda básica       Atlculos de revistos       Libros       Búsquedo por editorial       Calendario de       V         Búsqueda en catálogos y bases de datas       Q       Adquisiciones       G                                                                                                    | BÚSQUEDA                                                                     | NOTICIAS     |          |                       | _        |
| Búsquedo en católogos y bases de datos                                                                                                    |                                                                              |              | Cel      | endario de            | 0        |
|                                                                                                    | Búsqueda básica Artículos de revistos Libros Búsquedo por editorial          |              |          |                       | -        |

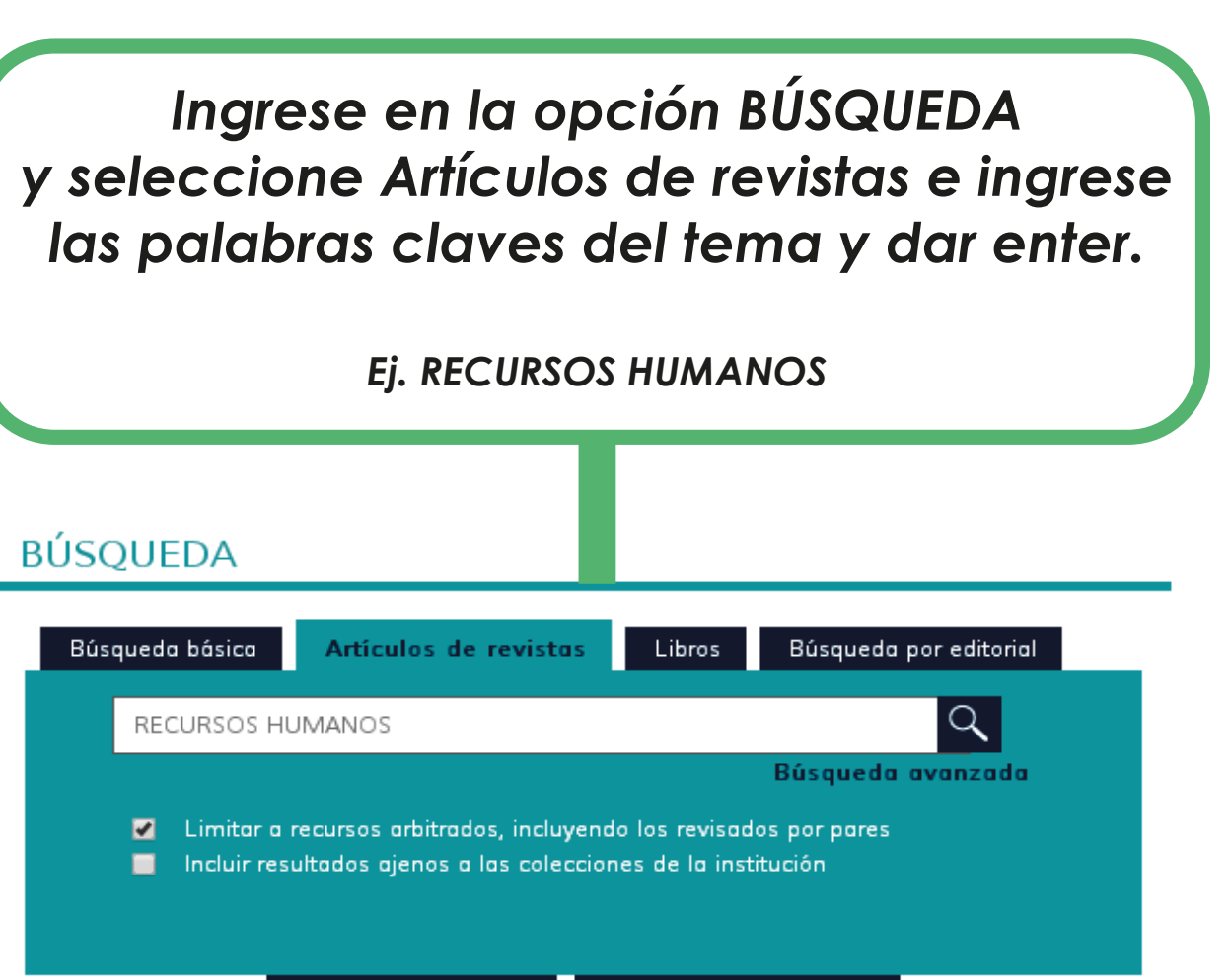

Consorcio Nacional de Recursos de Información Científica y Tecnológica

02

01

# En la siguiente pantalla aparecerán los resultados.

Limite su búsqueda con las siguientes opciones:

Texto completo académico, Tipo de contenido, Disciplina, Idioma y Fecha.

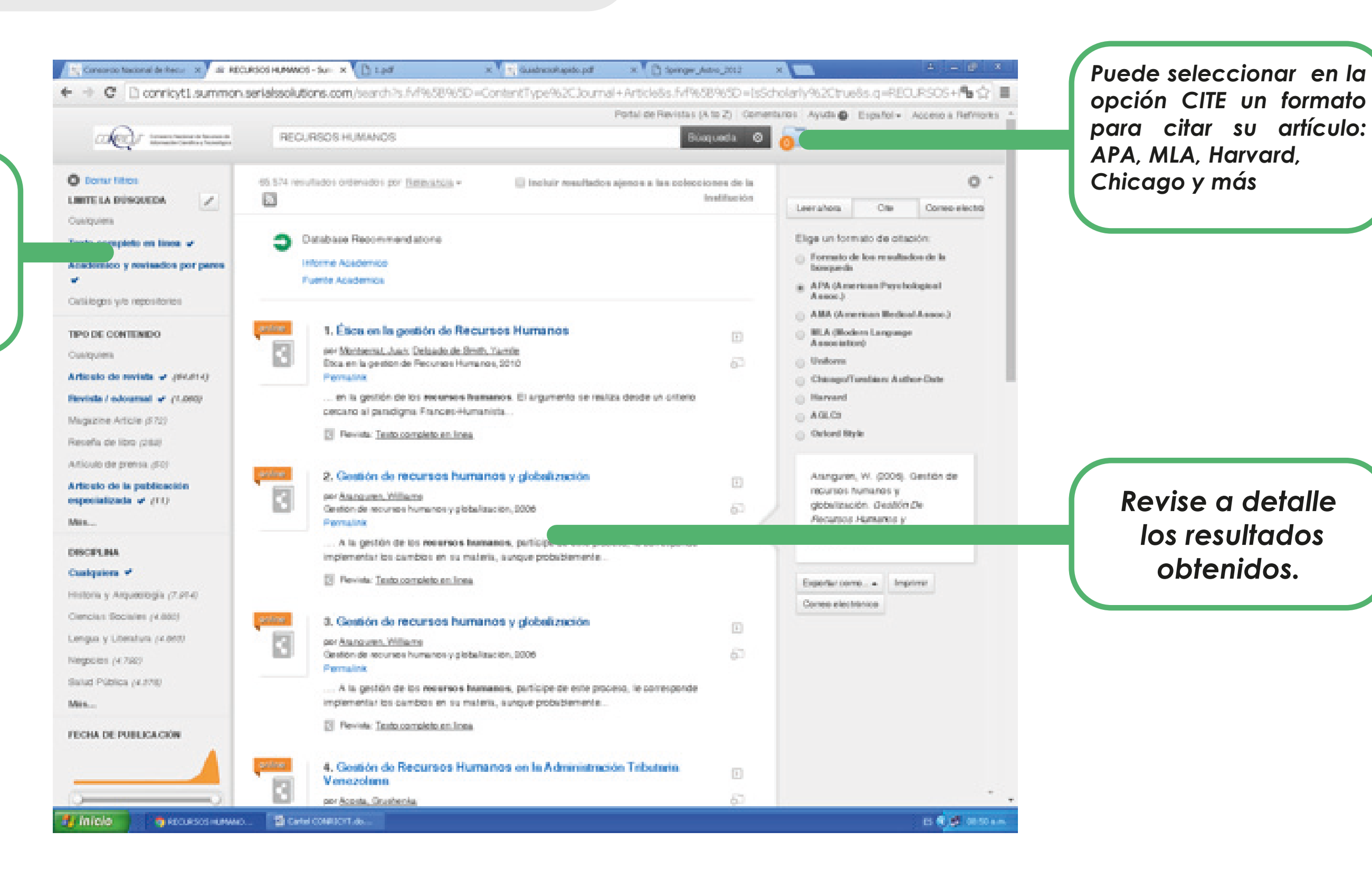

03

## En la siguiente pantalla aparecerán los resultados.

11998 SEEE/1112 - 000 1213-002 - 000 1-012-000 - 0000000, 000 - 112-121

Nota: todos los artículos que aparezcan con la siguiente imagen se encuentran disponibles de forma gratuita.

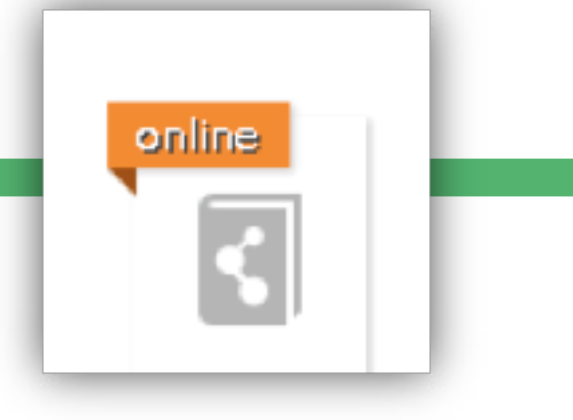

## **Gestión** de recursos humanos y **globalización**

Recibide: 11-07-2006 • Revisade: 21-08-2006 • Aceptado: 09-09-2006

## Resumen

La globalización es un fundmente contemportánes que implica mitos importantes para las empresas, pues deben adaptante a condiciones cambiantes que amenacan permanentemente su competitividar y posicionamiento en los mencados locales, nacionales o termacionales. No obstantes, con treucentos as presentan diversas manifertaciones denindes por muchos autores como finabilización, achatamiente, exclamatización, entre stras, las cuales en muchos canos desembocan en fraude lational. A la gestión de los recursos humanos, participa de este proceso, la comesponde implementar los cambias en su materia, aurque probalismente su participación en la toma de decisiones hays sido muy limitado se en de por de las casos, nals. Este plantes un tes a las formas actuales de pedicanar recursos humanos, que bucces por un lixito, el aumento de la protuchidad y para el otro, el aumento de la calidad de vida en el habajo, siempo dentro de los proceptos elícos de acuento a los nuevos ambases de combinantes, moltivado y, por tanto, productivo.

Palabras clave: plobelización, gestión de recursos humanos

bstract

### Reman resources management and slobalization

The pickulculor is a contemporary phenomena that implies important challenges for the companies, because they should adapt to charging conditions that threates permanently its compatibiences and positioning in the local nutional or international matches. Nemerotexises, dense manefactulates are hosportly presented which are defined by many address the feedball table, fathering, estimatization, among others, that is many cases lead to lation thank. The thermal matches is acrea participant is this process, commonship to implement the charges is its matter, attracted by any address in the decision-balangement, but is no use within to in the source case, nati. This collens a solution process, commonship to be not be solution and the address of the solution of the solution process. The solution process matches are use process matches are use process and the solution of the solution of the solution process. The solution of the solution of the solution of the solution of the solution of the solution of the solution of the solution of the solution of the solution of the solution process, and the solution of the solution of the solution of the solution process.

Key words: plobalization, human resources management

• Incidingeo-Universidad Control de Vinnesuda (ECV) 1990. Especialistes en Seguridad Social Moncian Generatio Nacial CEA/MACV, 1993. Carasame del Destenado en Conscisa Inscisatos Mensiona Estadose del Tubalgo Universidad de Carabolto (un Tionio Desterard), Actantemento est desempeña sente Dessente de la Asspantera Sociedação de las Organizaciones en las Elevande de Administrativas de Carabolto y Constabilitor para de MACES. Universidad de Carabolto y Espervisor del Tubajo y de la Seguridad Social e Indonesia esta de monte de MACES. Universidad de Carabolto y Espervisor del Tubajo y de la Seguridad Social e Indonesia esta de monte astronomentos entremos entremos entremos entremos entremos entremos en la Seguridada de Carabolto y Manesa atelado para revistas y Mens tantes a survei maneira com internomante entremos entremos comes premete en Vinnesario y Administrativa esta y Mens tantes a survei maneira esta esta como esta esta de trabajo. Estado de Administrativa esta esta de Sacial Administrativa esta de Macesa esta de Macesa esta de Sacial de Sacial esta de Sacial de Sacial de

man 1 below and

Mayores informes en Biblioteca

biblioteca@unirem.edu.mx, http://www.unirem.edu.mx/biblioteca/, Tel. 5037 0100 ext. 3043